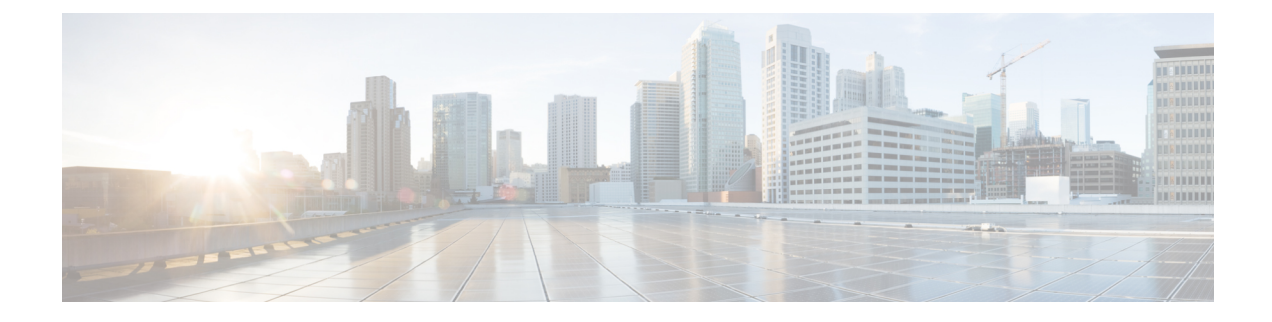

# **Upgrading the Cisco Nexus 1000V**

This chapter contains the following sections:

- Pre-requisites and Usage Guidelines, on page 1
- Upgrading Nexus 1000VE Virtual Supervisor Module, on page 1
- Upgrading VMWare vCenter Server, on page 3
- Upgrading Cisco Nexus 1000VE Manager vCenter Plugin, on page 4
- Upgrading VMware ESXi Hosts, on page 8

## **Pre-requisites and Usage Guidelines**

Follow these prerequisites and usage guidelines before upgrading Cisco Nexus 1000VE from Release 5.2(1)SV5(1.1) to 5.2(1)SV5(1.2):

- Ensure that the current Nexus 1000VE, release 5.2(1)SV5(1.1) instance is up and running in the existing setup.
- Cisco Nexus 1000VE release 5.2(1)SV5(1.2) supports VMware vCenter v6.7. If you are upgrading ESXi hosts and VMWare vCenter Server to release v6.7, we recommend you to follow the upgrade steps in the specified sequence.
- In-Service Software Upgrade (ISSU) is not supported while upgrading to Cisco Nexus 1000VE release 5.2(1)SV5(1.2). There is service disruption during upgrade process. Make sure that you have sufficient maintenance window before proceeding with the upgrade process.

## **Upgrading Nexus 1000VE Virtual Supervisor Module**

To upgrade Cisco Nexus 1000VE Virtual Supervisor Module (VSM), complete the following steps in sequence:

| Step 1 | Log into Cisco.com, and navigate to Software download page.                                                                                                 |
|--------|----------------------------------------------------------------------------------------------------|
| Step 2 | Download and copy the kickstart image (n1000v-dk9-kickstart.5.2.1.SV5.1.2.bin) and system image (n1000v-dk9.5.2.1.SV5.1.2.bin) to VSM bootflash: directory. |
| Step 3 | Log into Nexus 1000VE switch with administrator credentials.                                                                                                |

**Step 4** Set the boot variable for VSM in global configuration mode.

**Note** You may ignore the warning messages while changing the boot parameters to new version.

#### **Example:**

```
N1KVE-VSM#
N1KVE-VSM#terminal monitor
N1KVE-VSM#configure terminal
N1KVE-VSM(config)#boot kickstart bootflash:n1000v-dk9-kickstart.5.2.1.SV5.1.2.bin
Performing image verification and compatibility check, please wait.
Note: system and kickstart bootvars are pointing to incompatible images
N1KVE-VSM(config)# boot system bootflash:n1000v-dk9.5.2.1.SV5.1.2.bin
Performing image verification and compatibility check, please wait.
```

```
N1KVE-VSM(config)#end
N1KVE-VSM#copy running-config startup-config
```

- **Note** For VSM HA setup, wait for approximately 5 minutes for the new kickstart and system images to copy to the standby VSM automatically.
- **Step 5** Reload the configuration with updates using the **reload** command.

#### Example:

N1KVE-VSM# reload

- **Note** It takes few minutes for VSM to reload with the updated Cisco Nexus 1000VE 5.2(1)SV5(1.2) version.
- **Step 6** Verify the VSM upgrade in the configuration using the **show** commands.

#### Example:

```
N1KVE-VSM# show version | include version
kickstart: version 5.2(1)SV5(1.2)
system: version 5.2(1)SV5(1.2)
N1KVE-VSM# show module 1-2
Mod Ports Module-Type Model Status
____ _____
                                     ------
1 0 Virtual Supervisor Module Nexus1000V active *
2 0 Virtual Supervisor Module Nexus1000V ha-standby
Mod Sw Hw
___ _____
1 5.2(1)SV5(1.2) 0.0
2 5.2(1)SV5(1.2) 0.0
Mod Server-IP Server-UUID Server-Name
____ _____
1 XXX.XXX.XXX NA NA
2 XXX.XXX.XXX NA NA
Mod VSE-TP Host-TP
 _ _____
* this terminal session
N1KVE-VSM# show svs connections
connection XXXX XXXX:
hostname: -
ip address: XXX.XXX.XXX.XXX
ipv6 address: -
```

remote port: 80 transport type: ipv4 vrf: management protocol: vmware-vim https certificate: default datacenter name: XXX admin: max-ports: 12000 extension key: any dvs version: 5.0.0 config status: Enabled operational status: Connected sync status: Complete version: VMware vCenter Server 6.5.0 build-xxxxxxx vc-uuid: xxxxxxxx-xxxx-xxxx-xxxx-xxxxx ssl-cert: self-signed or not authenticated

### Upgrading VMWare vCenter Server

Complete these steps to upgrade VMware vCenter Server to v6.7 version:

Step 1 1. Change the default DVS version on Cisco N1KVE VSM before upgrading vCenter. Use the vmware dvs-version dvs\_value command to change the default DVS version:

#### Example:

```
N1KVE-VSM#terminal monitor
N1KVE-VSM#configure terminal
N1KVE-VSM(config) #svs connection connection-name
N1KVE-VSM(config) #vmware dvs-version 6.0.0
N1KVE-VSM(config) #no connect
N1KVE-VSM(config) #connect
N1KVE-VSM(config) #end
N1KVE-VSM#show svs connnection
connection XXXX XXXX:
hostname: -
ip address: XXX.XXX.XXX.XXX
ipv6 address: -
remote port: 80
transport type: ipv4
vrf: management
protocol: vmware-vim https
certificate: default
datacenter name: XXX
admin:
max-ports: 12000
extension key: any
dvs version: 6.0.0
config status: Enabled
operational status: Connected
sync status: Complete
version: VMware vCenter Server 6.5.0 build-70242859
vc-uuid: xxxxxxxx-xxxx-xxxx-xxxx-xxxxxxxxxxx
ssl-cert: self-signed or not authenticated
```

- **Step 2** Upgrade VMware vCenter to version 6.7. For more information, refer to VMware documentation.
- **Step 3** Verify whether the svs connection is established with the upgraded VMware vCenter on Cisco Nexus 1000VE VSM. Use the **svs connection** and **svs domain** commands.

#### Example:

#### N1KVE-VSM#show svs connection

```
connection XXXX XXXX:
hostname: -
ip address: XXX.XXX.XXX.XXX
ipv6 address: -
remote port: 80
transport type: ipv4
vrf: management
protocol: vmware-vim https
certificate: default
datacenter name: XXX
admin:
max-ports: 12000
extension key: any
dvs version: 6.0.0
config status: Enabled
operational status: Connected
sync status: Complete
version: VMware vCenter Server 6.7.0 build-10244857
vc-uuid: xxxxxxxx-xxxx-xxxx-xxxx
ssl-cert: self-signed or not authenticated
```

**Step 4** If the SVS connection is not in a connected state, Use the **no connect** and **connect** command to establish connection with upgraded VMware vCenter.

#### Example:

N1KVE-VSM# no connect N1KVE-VSM# connect

## **Upgrading Cisco Nexus 1000VE Manager vCenter Plugin**

Before you begin upgrading Cisco Nexus 1000VE Manager vCenter plugin, ensure that you have:

 Downloaded and installed the Cisco N1KVE Plugin installation script (deploy\_n1kve\_plugin\_v2.py) and Cisco N1KVE Plugin (n1kve-vcenter-plugin-1.0.2.zip) from Nexus 1000VE VSM (https://<VSM-IP>).

You can install the Cisco Nexus 1000VE Manager vCenter plugin using two methods:

- Upgrading VSE using Cisco Nexus 1000VE Manager vCenter Plugin
- Manually Upgrading VSE

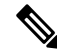

**Note** You may choose one of the methods to upgrade VSEs. However, we recommend to use the first method, Cisco Nexus 1000VE Manager vCenter Plugin to upgrade VSEs.

### **Upgrading VSE using Cisco Nexus 1000VE Manager vCenter Plugin**

Complete these steps to upgrade VSE using Cisco Nexus 1000VE Manager vCenter Plugin.

#### Before you begin

Make sure that new plugin corresponding to 5.2(1)SV5(1.2) is installed on vCenter.

- Step 1 Download the new VSE images, cisco-vse-5.2.1.SV5.1.2.ovf and cisco-vse-5.2.1.SV5.1.2-disk1.vmdk, to VMware vCenter content library.
- **Step 2** Navigate to **Home** on VMware vCenter Web Client. If a content library has already been created with the required VSE image, go to Step 6. If not, proceed to step 2.
- Step 3 On the Navigator pane, click Content Libraries to open the Content Libraries page.
- Step 4 On the Getting Started tab, click Create new content library.
- **Step 5** In the **New Content Library** dialog box, do the following:
  - a) On the **Name and Location** page, enter the content library name in the **Name** text field and select vCenter Server IP address from the **vCenter Server** drop-down list
  - b) Click Next.
  - c) On the **Configure content library** page, verify that the default option, Local content library is selected.
  - d) Click Next.
  - e) On the Add Storage page, choose the Select a datastore option and from the Filter tab, select a storage location.
  - f) Click Next.
  - g) On the Ready to complete page, click Finish.
  - h) On the Navigator tab, select the new content library that you just created.
  - i) On the Getting Started tab, under Basic Tasks section, click Import Item to open New Content Library Import Library Item dialog box.
  - j) Choose Local file option and click Browse and navigate to the location of the VSE OVF file. Select the VSE OVF file and click Open.
  - k) In the Select referenced files dialog box, select the OVF referenced files and click Open.
  - 1) On the Select referenced files dialog box, click Ok.
  - m) On the New Content Library Import Library Item dialog-box, click Ok.
  - n) On the **Home** page, click **Recent Tasks** tab at the bottom to check VSE file upload progress.
- Step 6 Navigate to Home tab on VMware vSphere Web Client.
- **Step 7** Click **N1KVE Manager**, and enter the VMware vCenter password and click **Login**. The **N1KVE Manager** page opens.
- **Step 8** On the **Installation** tab, select a Data Center from the **Select a DC** drop-down list.
- **Step 9** Select N1KVE vDS from the **Select a VDS** drop-down list to list the available Hosts.
- **Step 10** Select a Host to upgrade from the list of **Hosts**.
- **Step 11** Select an OVF file from the **OVF File** drop-down list.
- **Step 12** Enter VSM IP address for **VSM IP** text-field.
- **Step 13** Enter domain Id for **Domain ID** text-field.
- **Step 14** Select an uplink port profile from the **Uplink Port Profile** drop-down list.
- Step 15 Select a management port group from the Management Port Group drop-down list.
- **Step 16** Select **Auto** or choose from **Datastore** drop-down list for all hosts.

- **Step 17** Enter VSM and VSE credentials in respective fields.
- Step 18 Click Upgrade.
- **Step 19** In the **Upgrade** dialog box, click **Yes** to complete the VSE upgrade process.
- **Step 20** Log in to Cisco N1KVE VSM and reload the system using the **reload** command. After the VSM boots up, you should be able to see the modules are up with new version.

**Note** Module indices change after upgrading VSE.

#### Example:

```
N1KVE-VSM# show module
Mod Ports Module-Type Model Status
____ _____
                            _____
                                       _____
1 0 Virtual Supervisor Module Nexus1000V active *
2 0 Virtual Supervisor Module Nexus1000V ha-standby
5 332 Virtual Service Engine NA ok
6 332 Virtual Service Engine NA ok
Mod Sw Hw
____ _____
1 5.2(1)SV5(1.2) 0.0
2 5.2(1)SV5(1.2) 0.0
5 5.2(1)SV5(1.2) NA
6 5.2(1)SV5(1.2) NA
Mod Server-IP Server-UUID Server-Name
1 10.XXX.XXX.XXX NA NA
2 10.XXX.XXX.XXX NA NA
9 10.XXX.XXX.XXX XXXXXXX-YYYY-ZZZZ-XXXX-YYYYYYYYYY localhost.localdomain
10 10.XXX.XXX.XXX AAAAAAA-BBBB-CCCC-DDDD-EEEEEEEEEE localhost.localdomain
Mod VSE-IP Host-IP
____ _____
9 10.XXX.XXX.XXX 10.XXX.XXX.XXX
10 10.XXX.XXX.XXX 10.XXX.XXX
```

### Upgrading VSE Manually

Complete the following steps to upgrade VSE manually. You need to manually upgrade all the VSEs.

- **Step 1** Download the new VSE image, cisco-vse-5.2.1.SV5.1.2.ova, to the local system.
- **Step 2** Login to VSM.
- **Step 3** Use the **show module** command to identify the module to upgrade.
- **Step 4** Log into VMware vCenter using VMWare vSphere Web Client. For each host under the VSM complete the following steps:
  - a) Browse over Hosts and Clusters tab and Select a Host.
  - b) Select the <u>VSE Virtual Machine</u>, under the <u>Host</u>. Typically the VSE VMs are named as "N1KVE\_VSE\_<HOST\_IP\_ADDRESS>".
  - c) Right-click the VSE and select to Edit Settings. Note down the port-profiles for following network adapters required in future steps: Network Adapter 1 (Management), Network Adapter 2 (inside-trunk1), Network Adapter 3 (inside-trunk2), and Network Adapter 4 (Outside).

- d) Right-click Power and select Power-off.
- e) Right-click and select Delete from the disk.

Note Module will go offline in VSM.

**Step 5** 4. Login to VSM using administrator credentials and delete VSE module using the **no vse** command.

#### Example:

#no vse module\_no
// for deleted VSE module

- **Step 6** Reboot the VSM to clear the stale entry of VSE.
- **Step 7** Deploy the new VSE VM with the saved configuration settings. Login to VMware vCenter using VMWare vSphere Web Client.
  - a) In the VMware vCenter WebClient, select the Host.
  - b) Right-click the host and select **Deploy OVF Template** > Local file > Browse.
  - c) In the Browse dialog box, choose the cisco-vse-5.2.1.SV5.1.2.ova file from local system and click Next.
  - d) Enter VSE VM name, follow the standard naming convention, N1KVE\_VSE\_<HOST\_IP\_ADDRESS>.
  - e) Choose the same datacentre and click Next.
  - f) Choose the host and click **Next**.
  - g) Click Next.
  - h) In the **Select Networks** window, select **Destination Network** corresponding to inside-trunk1, inside-trunk2, Management and Outside Network Adapters as noted in Step 4c.
  - i) Enter the details in the **Customize Template** window:
    - Admin password: Provide VSE administrator password.
    - Controller DomainId: Provide domain id. Use show svs domain command to get domain Id.
    - DNS: Provide DNS server IP address.
    - DNS Domain: Provide DNS domain if required.
    - Default Gateway: Default gateway IP Address.
    - ESX host ip address: Host IP Address.
    - IP Setting(static/dhcp): Enter dhcp or static.
    - L3-Control IP Addres : Provide VSM IP address.
    - Network 1 IP Address: Provide VSE IP Address. This IP address should be unused and available IP static IP setting.
    - Network 1 Netmas : Subnet mask for VSE adapter.
    - Uplink Port-profile: Provide the outside-trunk. Use the show runnning-config port-profile outside-trunk command on VSM to verify.
  - j) Click Next.
  - k) Review the detail of custom template and click Finish to deploy VSE on the selected host.
  - 1) After deployment is completed, Power-On the VSE. Wait for some time to allow VSE to bootup.
  - m) Reload Cisco N1KVE VSM using the reload command and verify whether VSE is online.
- **Step 8** Verify the updated VSE using the **show module** command on VSM.

**Example:** 

```
N1KVE-VSM# show module
Mod Ports Module-Type Model Status
1 0 Virtual Supervisor Module Nexus1000V active *
2 0 Virtual Supervisor Module Nexus1000V ha-standby
5 332 Virtual Service Engine NA ok
6 332 Virtual Service Engine NA ok
Mod Sw Hw
____ _____
1 5.2(1)SV5(1.2) 0.0
2 5.2(1)SV5(1.2) 0.0
5 5.2(1)SV5(1.2) NA
6 5.2(1)SV5(1.2) NA
Mod Server-IP Server-UUID Server-Name
       -----
1 10.XXX.XXX.XXX NA NA
2 10.XXX.XXX.XXX NA NA
10 10.XXX.XXX AAAAAAAA-BBBB-CCCC-DDDD-EEEEEEEEE localhost.localdomain
Mod VSE-IP Host-IP
____ _____
9 10.XXX.XXX.XXX 10.XXX.XXX
10 10.XXX.XXX.XXX 10.XXX.XXX.XXX
```

## **Upgrading VMware ESXi Hosts**

Refer to VMware documentation to upgrade VMware ESXi host from release 6.5 to 6.7. For more information, see https://www.vmware.com/support/pubs/